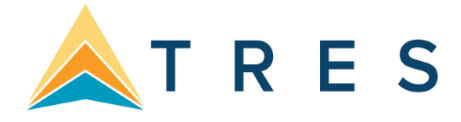

# Setup Instructions for PNR Integration with Sabre Red 360 & ClientBase Online

#### Step 1

Review full technical requirements under Product Release Notes & Related Information > Sabre Red 360
> Technical Requirements on <u>Sabre Central</u>

#### Step 2

• In Sabre Red 360 verify you have the ClientBase Online Plug-in. Go to **Help** and click on **About Sabre Red Workspace**.

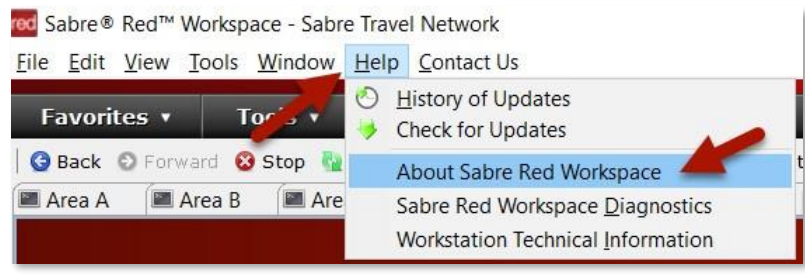

Click on Configuration Details

| J     | Sabre® Red™ Workspace                                                                                                    |  |  |
|-------|----------------------------------------------------------------------------------------------------|--|--|
| บ<br> | Version 2.20.2 SE 32-bit<br>© Copyright 2001,2020 Point Of Sale Solutions (POSS)<br>of Sabre Inc. All rights reserved.                                                                                                    |  |  |
| Saul  | This software is the confidential and proprietary intellectual property of<br>Sabre Inc. Any use, reproduction, preparation of the derivative works,<br>performance or display of this software without the written permission o<br>Sabre Inc. is strictly prohibited. This software is an unpublished work of<br>Sabre Inc. and is subject to limited distribution and restricted disclosure<br>only. |  |  |

• Under the Plug-ins tab, verify that ClientBase Online is listed.

| Sig        | Provider              | Plug-in Name                | Version       | Plug-in Id            |
|------------|-----------------------|-----------------------------|---------------|-----------------------|
| 23         | Sabre Inc.            | Authorization               | 1.0.3.v20191  | com.sabre.edge.cf.s   |
|            | Eclipse.org           | Authorization Compatibility | 3.2.200.v201  | org.eclipse.core.run  |
| 23         | Sabre Inc.            | Axis for Qik                | 1.0.3.v20190  | com.sabre.gik.deper   |
| <b>Q</b> = | Sabre Inc.            | Barcode4j for Qik           | 2.1.1.v20160  | com.sabre.qik.deper   |
| 23         | Sabre Inc.            | Basic                       | 1.2.9.v20161  | com.sabre.edge.plat   |
| 21         | Sabre Inc.            | Billing                     | 1.0.2.v20191  | com.sabre.edge.cf.b   |
| 23         | Sabre Inc.            | Branding Framework          | 1.5.1.v20170  | com.sabre.edge.plat   |
|            | Sabre, Inc.           | Browser                     | 1.3.0.v20200  | com.sabre.edge.plat   |
| <b>9</b> 2 | Sabre Inc.            | Browser Integration         | 2.2.15.v2019  | com.sabre.edge.plat   |
| <b>9</b>   | Sabre Inc.            | Bus                         | 1.0.42.v2020  | com.sabre.edge.cf.c   |
| <b>2</b> 4 | Sabre Inc.            | BusinessActivityFramework   | 1.0.19.v2020  | com.sabre.edge.tiba   |
| <b>Q</b> # | Sabre Inc.            | BusinessActivityFramework   | 2.0.14.v2016  | com.sabre.edge.tiba   |
| <b>2</b> 3 | Sabre Inc.            | BusinessActivityFramework   | 1.0.3.v20170  | com.sabre.edge.plat   |
| 21         | Sabre Travel Network  | CBW PNR Integration         | 1.0.0.201711  | com.sabre.redapp.e:   |
| 25         | Sabre Inc.            | Client-Server Communicati   | 1.5.19.v2019  | com.sabre.edge.plat   |
| 25         | Sabre Inc             | Client-Server Communicati   | 1.0.11 v2019  | com sabre edge plat   |
| <b>2</b> 1 | Sabre Inc.            | ClientBase Online           | 1.1.3.v20190  | com.sabre.edge.app    |
| IN CO.     | Sabre Inc.            | clipboard service           | 1.0.2.020150  | com.sabre.edge.plat   |
| <b>R</b> 2 | Eclipse.org           | Commands                    | 3.6.0.1201005 | org.eclipse.core.con  |
| <b>Q</b> = | Sabre Inc.            | Commands Monitoring         | 1.0.3.v20190  | com.sabre.edge.app    |
| <b>2</b> 3 | Sabre Inc.            | Common                      | 1.0.16.v2019  | com.sabre.edge.cf.c   |
| <b>2</b> = | Eclipse ora - Equipox | Common Eclinse Runtime      | 3.6.0 v20100  | ora eclinse equinox i |

If the ClientBase Online plug-in is not found in your list, go to **Help** and click on **Check for Updates**. After updates, restart Sabre Red 360 and check again.

### Step 3

 Installing Active X Controls for the Merge to PNR and PNR Import features is no longer necessary, however, you will need to access ClientBase Online from within the Sabre Red 360 Platform to use the ClientBase Merge to PNR and PNR Import features. All other ClientBase Online functionality remains available via Internet Explorer.

## To launch ClientBase Online from Sabre Red 360:

From the black toolbar, select **Tools > Customer Management > ClientBase Online**.

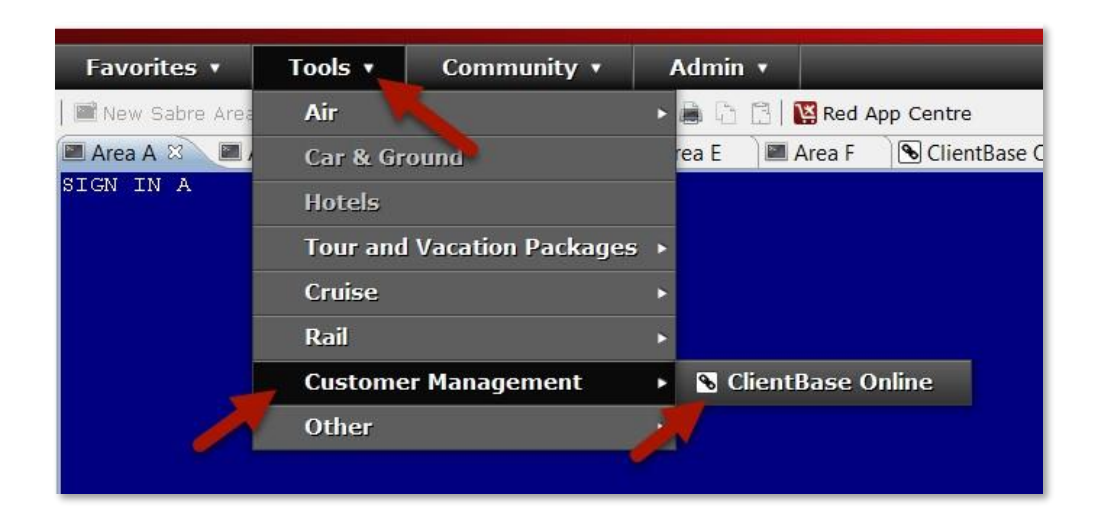

## Step 4

• Follow the usual steps in ClientBase for Merge to PNR and PNR Import.

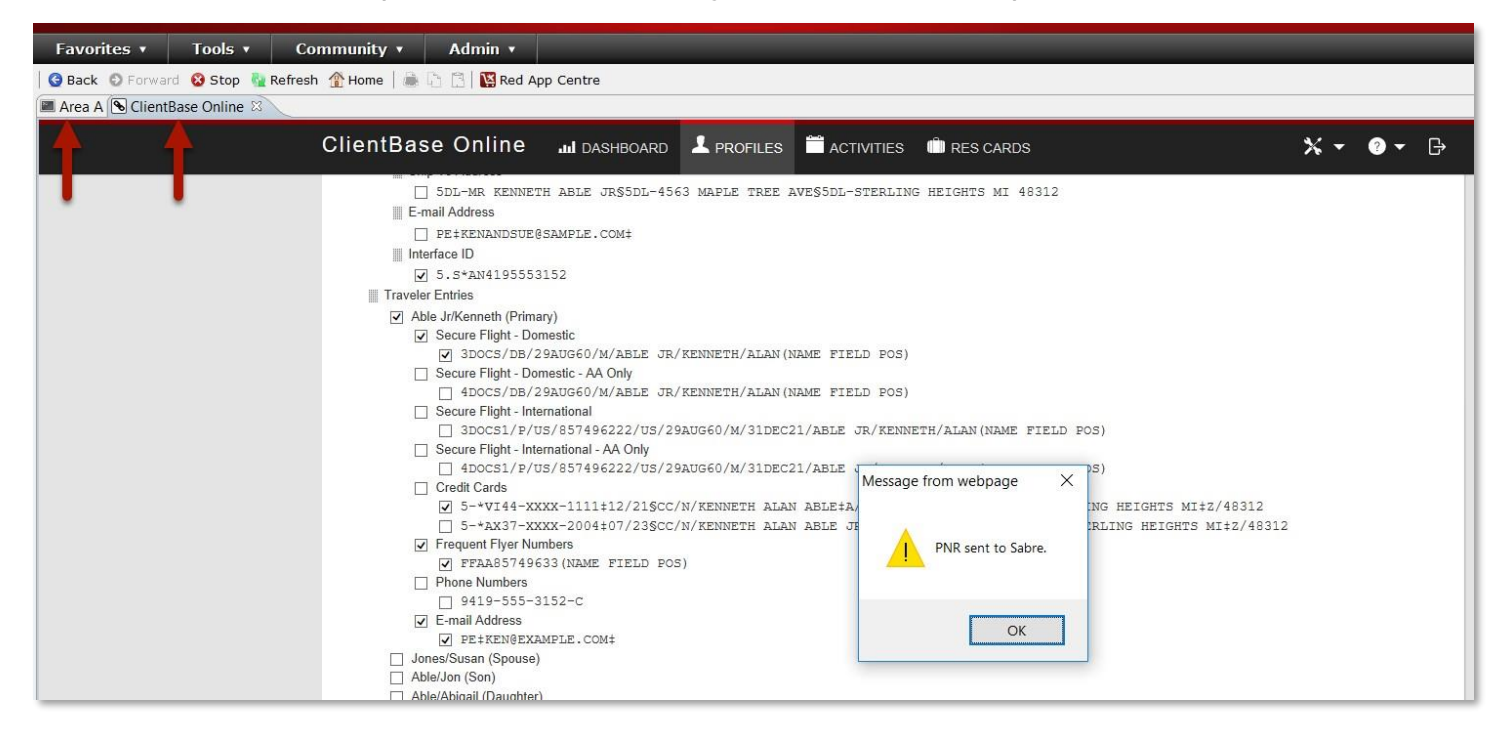